UNIVERSIDADE FEDERAL DE CAMPINA GRANDE SECRETARIA DE RECURSOS HUMANOS COORDENAÇÃO DE GESTÃO E DESENVOLVIMENTO DE PESSOAS

# **ACESSO AO PORTAL SIPEC**

### Cadastro de servidores representantes e Registro e/ou Validação de necessidades de desenvolvimento para o PDP UFCG 2023

Plano de Desenvolvimento de Pessoas - PDP UFCG 2023 Vamos construir juntos??

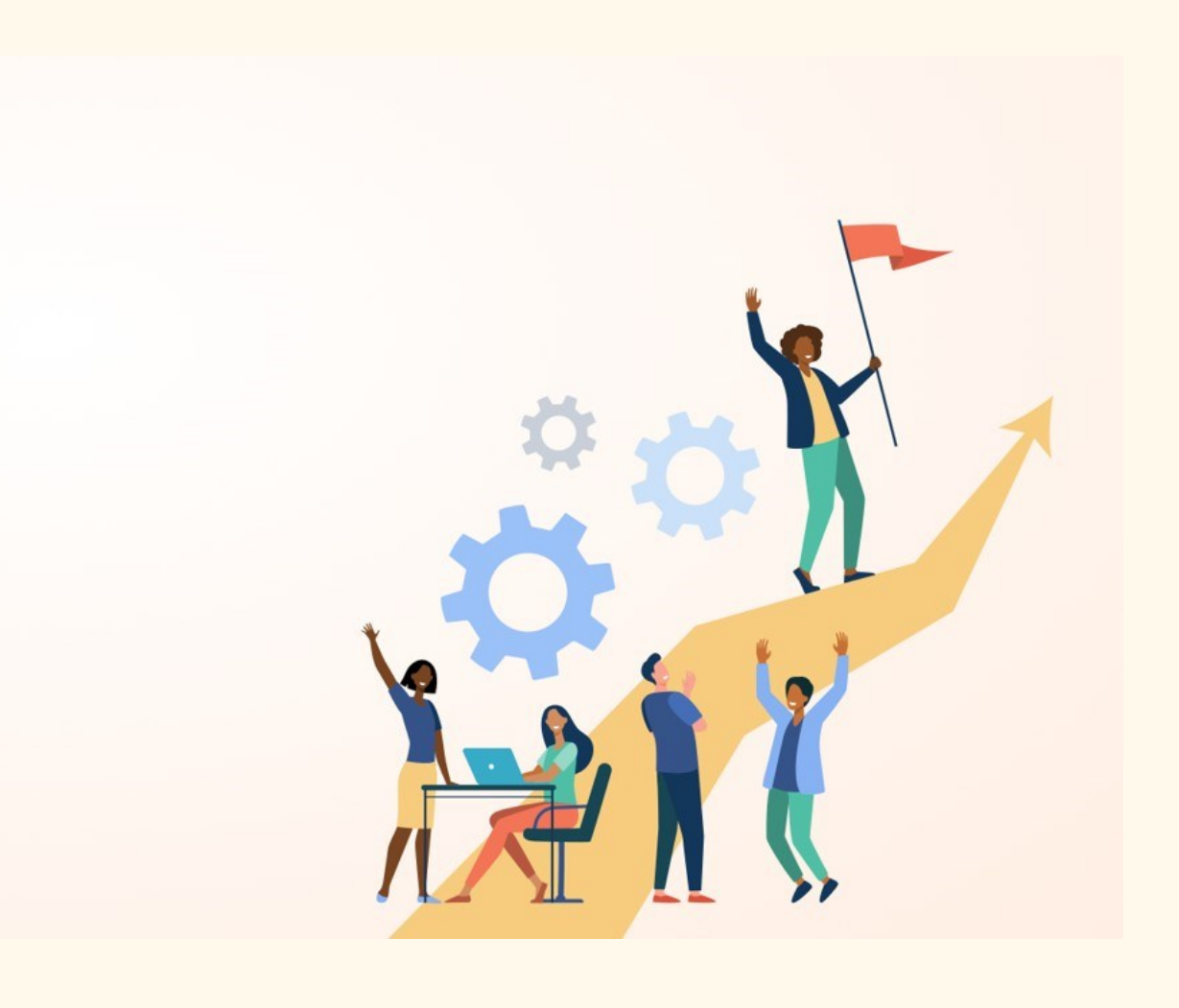

### **TUTORIAL**

Este é um breve tutorial que tem a finalidade de auxiliar o cadastro dos representantes de unidades macro no Portal SIPEC, onde serão registradas e validadas as necessidades de desenvolvimento que irão compor o PDP UFCG 2023.

#### 1. Acesse o site: <u>https://portalsipec.servidor.gov.br/</u>

Posicione o mouse sobre o ícone no canto superior direito da tela. Irá aparecer uma caixinha com duas opções. Clique em **"+ Cadastre-se"**. Caso já tenha acesso ao Portal, basta fazer o login.

| govbr                                        | CORONANTIES ECONO-118 Accesso à neconação maitada Legicalizado de degisição contino 🖄 a |
|----------------------------------------------|-----------------------------------------------------------------------------------------|
| =                                            | * 2 🛓 🗸                                                                                 |
| Portal Sipec<br>Ministério da Economia       | + Cadastre-se<br>+) Realizar login                                                      |
|                                              | Central Sipec                                                                           |
| VOCÊ ESTÁ AQUI: PÁGINA INICIAL               | (%)                                                                                     |
| Seja bem vindo ao SIPEC!                     |                                                                                         |
| Próximos eventos<br>Não há eventos próximos. |                                                                                         |
|                                              | Veja mais eventos                                                                       |

#### 2. Informe a categoria funcional

O servidor deverá informar em qual categoria funcional se enquadra conforme as opções apresentadas: (Escolha **"Servidor Federal"** e depois, **Avançar**).

| ← → C                                        |                                                                  |                    |  | Ē | <b>☆</b> | 🕨 🖪 🌒 E       |
|----------------------------------------------|------------------------------------------------------------------|--------------------|--|---|----------|---------------|
| govbr                                        | CONTRACT STATEMENT (CONTRACT STATEMENT)                          | АСЕSSO À НЕОВМАСТО |  |   |          |               |
|                                              | Servidor federal<br>Servidor Militar ou BACEN<br>Sociedade civil | ×                  |  | * |          | ŧ             |
|                                              |                                                                  |                    |  |   | (        | Central Sipec |
| VOCË ESTĂ AQUI: PĂGINA INICIAL               |                                                                  | Avançar            |  |   |          |               |
| Seja bem vindo ao SIPEC!                     |                                                                  | _                  |  |   |          |               |
| Próximos eventos<br>Não há eventos próximos. |                                                                  |                    |  |   |          |               |

# 3. Após, será direcionado para a tela de confirmação de acesso via SIGAC

O acesso será direcionado para a página de login do SIGAC. Lá, deverá informar o CPF e a mesma senha utilizada para acessar o SIGAC. (é a senha do antigo acesso ao SIGEPE) No ícone (?) há a opção de recuperar senha/desbloquar usuário, se for o caso.

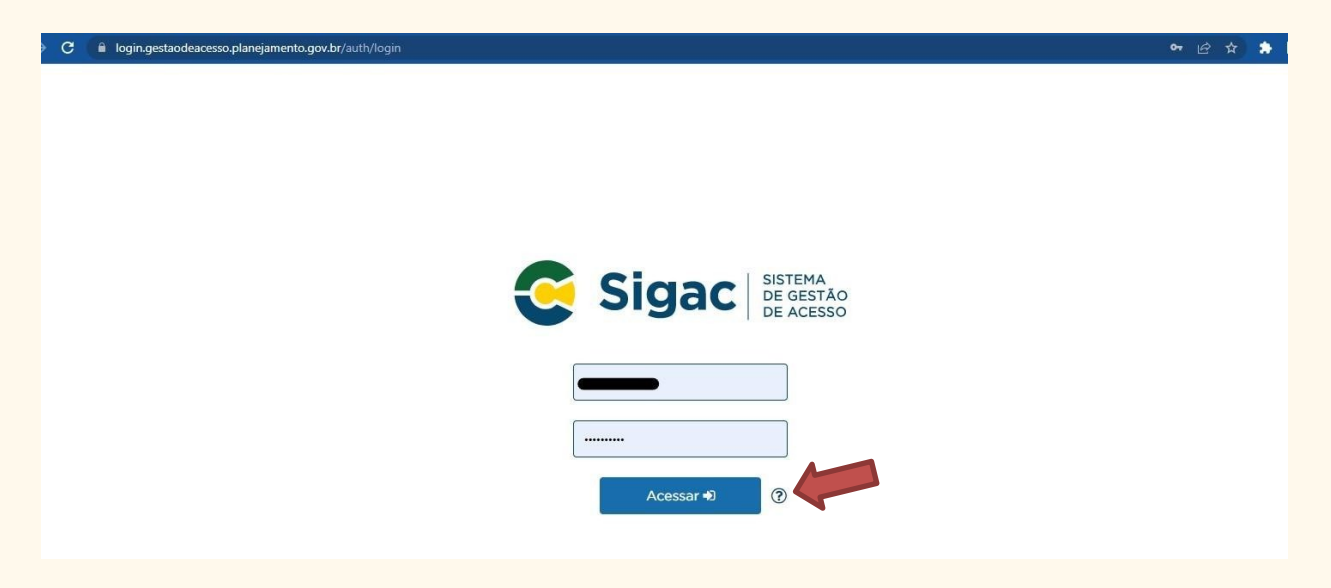

#### 4. Confirme os dados e finalize o cadastro no Portal SIPEC

Confirme o CPF e Senha. Após, você será redirecionado para a página de preenchimento das necessidades de desenvolvimento no Portal SIPEC.

## Pronto! Você se cadastrou no Portal SIPEC!

Agora vamos conhecer as telas para registro das necessidades de desenvolvimento da sua unidade.

As páginas 05 a 07 apresentam orientações para os CADASTRADORES

#### 5. Tela inicial de acesso do Portal SIPEC

Após finalizar o cadastro, o servidor será direcionado à tela abaixo. Clique em "PDP".

| → C 🔒 portalsipec.servidor.gov.br/lis                  |            |                                                   |                                               |                                                  |                             |    |              |           | 2) 🌲 | 🗆 🥘 i       |
|--------------------------------------------------------|------------|---------------------------------------------------|-----------------------------------------------|--------------------------------------------------|-----------------------------|----|--------------|-----------|------|-------------|
| govbr                                                  |            |                                                   |                                               | CORONATION (COMD-46)                             | ACESSO À INFORMAÇÃO         |    |              |           |      |             |
| E<br>Porta<br>Ministério da Ecor                       |            | Você gostaria de acess<br>(ou unidade) UN. INT.II | ar a área de Eventos o<br>NTERN. LUSOFONIA AF | u a área de Representant<br>ROBRASILEIRA?<br>EVI | e PDP do Órgão <sup>×</sup> |    | 4            | *         | Ø)   | ÷           |
|                                                        |            |                                                   |                                               |                                                  |                             |    |              |           | Ce   | ntral Sipec |
| VOCÊ ESTÂ AQUI: PÂGINA INICIAL                         |            |                                                   |                                               |                                                  |                             |    |              |           |      |             |
| ola<br>Próximos Eventos                                | _          |                                                   |                                               |                                                  |                             |    | resultados p | or página | : 50 | ~           |
| Evento                                                 | Realização |                                                   | Cidade                                        |                                                  | UF                          |    |              | Ações     |      |             |
|                                                        |            |                                                   | Nenhum regi                                   | stro encontrado                                  |                             |    |              |           |      |             |
| Mostrando 0 até 0 de 0 registros<br>Inscrições abertas |            |                                                   |                                               |                                                  |                             |    |              |           |      |             |
| Evento                                                 | Realização |                                                   |                                               | Cidade                                           |                             | UF | Acões        |           |      |             |

### 6. Visualização do PDP UFCG 2023

O servidor deverá clicar em "Filtrar" para selecionar o PDP UFCG 2023.

| Para ad                  | essar aos Guias e                                 | orientações sobre o Plano de De                    | esenvolvimento de Pessoas, C                                      | entral de Conteúdos: clique aqui                                                                  |                       |
|--------------------------|---------------------------------------------------|----------------------------------------------------|-------------------------------------------------------------------|---------------------------------------------------------------------------------------------------|-----------------------|
|                          |                                                   |                                                    |                                                                   |                                                                                                   |                       |
| Q Fil                    | trar                                              |                                                    |                                                                   | Clique para expa                                                                                  | andir/oculta          |
|                          |                                                   | a 1.6                                              |                                                                   |                                                                                                   |                       |
|                          |                                                   |                                                    |                                                                   |                                                                                                   |                       |
| Planc                    | de Desenve                                        | nento de Pessoas                                   |                                                                   |                                                                                                   |                       |
| Planc                    | de Desenve                                        | nento de Pessoas                                   |                                                                   | resultados por página:                                                                            | 50                    |
| Ano<br>do<br>PDP         | o de Desenvo<br>Situação do<br>plano              | nento de Pessoas<br>Órgão                          | Data limite para envio ao<br>órgão central do SIPEC               | resultados por página:<br>Data limite para devolução<br>pelo órgão central do SIPEC               | 50 ·                  |
| Ano<br>do<br>PDP<br>2022 | Situação do<br>plano<br>Em execução               | Órgão<br>UNIVERSIDADE FEDERAL DE                   | Data limite para envio ao<br>órgão central do SIPEC<br>30/09/2021 | resultados por página:<br>Data limite para devolução<br>pelo órgão central do SIPEC<br>30/11/2021 | 50<br>Ações           |
| Ano<br>do<br>PDP<br>2022 | situação do<br>plano<br>Em execução<br>pelo órgão | Órgão<br>UNIVERSIDADE FEDERAL DE<br>CAMPINA GRANDE | Data limite para envio ao<br>órgão central do SIPEC<br>30/09/2021 | resultados por página:<br>Data limite para devolução<br>pelo órgão central do SIPEC<br>30/11/2021 | 50<br>Ações<br>Q<br>0 |

#### 7. Preenchendo o PDP UFCG 2023 - (ESSA TELA APARECERÁ PARA OS CADASTRADORES – Tela 01

Após selecionado o PDP 2023, clique em "**Cadastrar**" para iniciar o preenchimento das necessidades de desenvolvimento de sua unidade.

|   |                                      |                                                     |                                                  |                                      | Represer                                               | ntante PDP:                                                      | KECIA ALV                                              | ES GARCIA                                                 |            |
|---|--------------------------------------|-----------------------------------------------------|--------------------------------------------------|--------------------------------------|--------------------------------------------------------|------------------------------------------------------------------|--------------------------------------------------------|-----------------------------------------------------------|------------|
|   |                                      |                                                     |                                                  |                                      |                                                        | 01800.                                                           | GRANDE                                                 |                                                           |            |
| 8 |                                      |                                                     |                                                  |                                      |                                                        | Ano:                                                             | 2023                                                   |                                                           |            |
|   | Q Filtrar                            |                                                     |                                                  |                                      |                                                        |                                                                  |                                                        | Clique para expandin                                      | /ocultar 🗄 |
|   |                                      |                                                     |                                                  |                                      |                                                        |                                                                  |                                                        |                                                           |            |
|   | 1000 C 100 C 100                     |                                                     |                                                  |                                      |                                                        |                                                                  |                                                        |                                                           |            |
|   | Cadastrar                            |                                                     |                                                  |                                      |                                                        |                                                                  |                                                        |                                                           |            |
|   | Cadastrar                            |                                                     |                                                  |                                      |                                                        |                                                                  | result                                                 | ados por página: 50                                       | . ~        |
|   | Cadastrar •                          | UF e Qnt.                                           |                                                  |                                      |                                                        |                                                                  | result                                                 | ados por página: 50                                       | ~          |
|   | Cadastrar •                          | UF e Qnt.<br>de                                     | O gua Não se sabe                                | Tema                                 | Recorte do                                             | O que preci                                                      | result                                                 | ados por página: 50                                       | ~          |
|   | Cadastrar -<br>Unidades<br>(IFS 0.1) | UF e Qnt.<br>de<br>agentes<br>públicos<br>(IFS 0.3) | O que NÃO SE SABE<br>FAZER ou NÃO SER<br>(IFS 1) | Tema<br>Geral (IFS<br>3)             | Recorte do<br>Tema Geral<br>(IFS 3)                    | O que preci<br>aprendido q<br>resultado q<br>ser alcança         | result<br>isa ser<br>e o<br>jue precisa<br>ido (IFC 1) | ados por página: 50<br>Esta necessidade<br>deve: (IFC 2)  | Ações      |
|   | Cadastrar ·<br>Unidades<br>(IFS 0.1) | UF e Qnt.<br>de<br>agentes<br>públicos<br>(IFS 0.3) | O que NÃO SE SABE<br>FAZER ou NÃO SER<br>(IFS 1) | Tema<br>Geral (IFS<br>3)<br>Nenhum   | Recorte do<br>Tema Geral<br>(IFS 3)<br>registro encont | O que preci<br>aprendido q<br>resultado q<br>ser alcança<br>rado | result<br>isa ser<br>e o<br>jue precisa<br>do (IFC 1)  | eados por página: 50<br>Esta necessidade<br>deve: (IFC 2) | Ações      |
|   | Cadastrar ·<br>Unidades<br>(IFS 0.1) | UF e Qnt.<br>de<br>agentes<br>públicos<br>(IFS 0.3) | O que NÃO SE SABE<br>FAZER ou NÃO SER<br>(IFS 1) | Tema<br>Geral (IFS<br>3)<br>Nenhum i | Recorte do<br>Tema Geral<br>(IFS 3)<br>registro encont | O que preci<br>aprendido<br>resultado q<br>ser alcança<br>rado   | result<br>isa ser<br>e o<br>jue precisa<br>ido (IFC 1) | eados por página: 50<br>Esta necessidade<br>deve: (IFC 2) | Ações      |

#### 8. Preenchendo o PDP UFCG 2023 – <mark>(ESSA TELA APARECERÁ PARA OS</mark> CADASTRADORES – <mark>Tela 02</mark>

O servidor cadastrador deverá preencher os itens da tela abaixo conforme necessidades de desenvolvimento de sua unidade. (Após finalização do preenchimento do Google Forms, a CGDP-SRH irá filtrar as necessidades da respecitiva unidade e disponibilizará para que o cadastrador representante insira no Portal SIPEC.)

|                |                                    |                               |                             | Representante PDP:<br>Órgão/Unidade: | KECIA ALVES GARCIA<br>SECRETARIA DE RECURSOS HUN | MANOS |       |            |          |
|----------------|------------------------------------|-------------------------------|-----------------------------|--------------------------------------|--------------------------------------------------|-------|-------|------------|----------|
|                |                                    |                               |                             | Ano:                                 | 2023                                             |       |       |            |          |
| DENTIFICAÇ     | ÃO GERAL DA NECESSIDADE            | DE DESENVOLVIMENTO            |                             |                                      |                                                  |       |       |            |          |
| Essa necessi   | dade estará vinculada à qual uni   | dade? * 🚯                     |                             |                                      |                                                  |       |       |            |          |
| SECRETAR       | A DE RECURSOS HUMANOS              |                               |                             |                                      | *                                                |       |       |            |          |
| IFS 0.1 - A qu | al(is) unidade(s) do órgão/da en   | tidade refere-se essa necessi | dade de desenvolvimento id  | entificada? * 🚯                      |                                                  |       |       |            |          |
| CGDP - SR      | н                                  |                               |                             |                                      |                                                  |       |       |            |          |
|                |                                    |                               |                             |                                      |                                                  |       |       |            | h        |
| IFS 0.2 - Qua  | l o perfil dos agentes públicos qu | ue possuem essa necessidad    | e de desenvolvimento?* 🕄    |                                      |                                                  |       |       |            |          |
| Servidores     | lotados na CGDP                    |                               |                             |                                      |                                                  |       |       |            |          |
|                |                                    |                               |                             |                                      |                                                  |       |       |            | <i>h</i> |
| IFS 0.3 - Qua  | ntos agentes públicos possuem      | essa necessidade de desenv    | olvimento em cada unidade f | ederativa? * 🚯                       |                                                  |       |       |            |          |
| Selecion       | ar/Desmarcar todas as UFs          |                               |                             |                                      |                                                  |       |       |            |          |
| AC             | Quantidade                         | AL                            | Quantidade                  | AM                                   | Quantidade                                       |       | AP    | Quantidade |          |
| BA             | Quantidade                         | CE CE                         | Quantidade                  | DF                                   | Quantidade                                       |       | ES    | Quantidade |          |
| GO             | Quantidade                         | □ MA                          | Quantidade                  | 🗌 MG                                 | Quantidade                                       |       | MS    | Quantidade |          |
| MT             | Quantidade                         | D PA                          | Quantidade                  | ✓ P8                                 | 5                                                |       | PE    | Quantidade |          |
| PI             | Quantidade                         | PR                            | Quantidade                  | 🗌 Rj                                 | Quantidade                                       |       | RN    | Quantidade |          |
|                | Quantidade                         | RR                            | Quantidade                  | C RS                                 | Quantidade                                       |       | SC SC | Quantidade |          |
| RO             |                                    |                               |                             |                                      |                                                  |       |       |            |          |

#### 9. Preenchendo o PDP UFCG 2023 – (ESSA TELA APARECERÁ PARA OS CADASTRADORES – Tela 03

O servidor cadastrador deverá continuar a preencher os itens da tela abaixo conforme necessidades de desenvolvimento de sua unidade. (Após finalização do preenchimento do Google Forms, a CGDP-SRH irá filtrar as necessidades da respecitiva unidade e disponibilizará para que o cadastrador representante insira no Portal SIPEC.)

| IFS 1 - O que NÃO SE SABE FAZER ou NÃO SER hoje que acarreta um desempenho inferior ao esperado? * 🜖             |                                                      |  |
|----------------------------------------------------------------------------------------------------|------------------------------------------------------|--|
| Baixa habilidade na construção de planilhas eletrônicas                                                          |                                                      |  |
| IFS 2 - O que pode ser feito para ajudar a resolver esse problema de desempenho? * 🚯                             |                                                      |  |
| OMostrar/ensinar como fazer este trabalho                                                                        |                                                      |  |
| O Ajudar a melhorar este trabalho                                                                                |                                                      |  |
| O Ajudar a encontrar o que se precisa para fazer este trabalho                                                   |                                                      |  |
| O Ajudar a criar novas formas de desempenhar este trabalho                                                       |                                                      |  |
| IFS 3 - Para resolver esse problema, é preciso aprender algo. Qual o tema geral e o recorte de interesse desse c | onteúdo que precisa ser aprendido? * 🜖               |  |
| Sistemas de Computação                                                                                           | Insira o recorte do tema de interesse deste conteúdo |  |
| 1 1 1 1 1 1 1 1 1 1 1 1 1 1 1 1 1 1 1                                                                            | Planilhas eletrônicas                                |  |
|                                                                                                    |                                                      |  |
|                                                                                                    |                                                      |  |
|                                                                                                    |                                                      |  |

#### 10. Preenchendo o PDP UFCG 2023 – <mark>(ESSA TELA APARECERÁ PARA OS</mark> CADASTRADORES – <mark>Tela 04</mark>

O servidor cadastrador deverá continuar a preencher os itens da tela abaixo conforme necessidades de desenvolvimento de sua unidade. (Após finalização do preenchimento do Google Forms, a CGDP-SRH irá filtrar as necessidades da respecitiva unidade e disponibilizará para que o cadastrador representante insira no Portal SIPEC.)

IFS 4 - Que nível de esforço de aprendizagem em relação a esse conteúdo é preciso para se resolver este problema de desempenho? \* 🚯 LEMBRAR: quando se precisa apenas reconhecer e reproduzir o conteúdo que será aprendido OENTENDER: quando se precisa interpretar, classificar, resumir, inferir, comparar ou explicar o conteúdo que será aprendido APLICAR: quando se precisa executar ou implementar na prática o conteúdo que será aprendido OANALISAR: quando se precisa diferenciar, organizar, atribuir ou concluir sobre o conteúdo que será aprendido O AVALIAR: quando se precisa checar ou apreciar críticamente o conteúdo que será aprendido O CRIAR: quando se precisa generalizar, planejar ou produzir sobre o conteúdo que será aprendido IFS 5 - Uma vez que se tenha aprendido o que se precisa, qual capacidade será desenvolvida? \* 🗊 Competências Transversais Resolução de problemas com base em dados Idear soluções inovadoras e efetivas para problemas de baixa, média ou elevada complexidade com a utilização de dados (numéricos e não numéricos) e evidências que aumentem a precisão e viabilidade das soluções Mentalidade digital 🔿 Integrar as tecnologías digitais com: os modelos de gestão; os processos de tomada de decisão e geração de produtos e serviços; e os meios de comunicação interna, externa e de relacionamento com usuários Foco nos resultados para os cidadãos O Superar o desempenho padrão, apresentando soluções alinhadas ao cumprimento de metas e ao alcance dos objetivos estratégicos das organizações públicas O Garantir o atendimento das necessidades dos usuários e dos cidadãos Comunicação IFS 6 - Tendo aprendido o que se precisava e alcançado o desempenho esperado, que resultado isso trará para a organização? \* 🜖 Servidor será capaz de criar relatórios gerenciais usando a ferramenta de planilha eletrônica, a partir da construção de uma base de dados bem estruturada, ganhando, com isso, agilidade nas atividades rotineiras e efetividade na tomada de decisão.

Para finalizar, clique em "Salvar".

#### 11. Preenchendo o PDP UFCG 2023 – <mark>(ESSA TELA APARECERÁ PARA OS</mark> CADASTRADORES – <mark>Tela 05</mark>

Após salvar o preenchimento, essa será a visualização da necessidade cadastrada. Nos ícones à direita será possível o cadastrador visualizar, editar ou excluir a necessidade. Também é possível registrar alguma anotação que julgar relevante.

|                      |                      |                                                            |                           |                            | Órgão:<br>Ano:    | UNIVERSIDADE FEDERAL DE (<br>2023 | CAMPINA GRANDE                 |                |
|----------------------|----------------------|------------------------------------------------------------|---------------------------|----------------------------|-------------------|-----------------------------------|--------------------------------|----------------|
| Filtrar              |                      |                                                            |                           |                            |                   |                                   | Clique para expa               | ndir/ocultar é |
| idastrar +           | UF e Qnt. de agentes |                                                            |                           | Recorte do Tema Geral (IFS | O que precisa ser | aprendido e o resultado que       | resultados por página:         | 50 🗸           |
| nidades (IFS 0.1)    | públicos (IFS 0.3)   | O que NÃO SE SABE FAZER ou NÃO SER (IFS 1)                 | Tema Geral (IFS 3)        | 3)                         | precisa ser alcan | ado (IFC 1)                       | Esta necessidade deve: (IFC 2) | Açõe           |
| SDP - SRH            | PB (5). Total:5      | Baixa nabilidade na construção de planilhas<br>eletrônicas | Sistemas de<br>Computação | Planiinas eletronicas      |                   |                                   |                                |                |
|                      |                      |                                                            |                           |                            |                   |                                   |                                |                |
| Mostrando de 1 até 1 | 1 de 1 registros     |                                                            |                           | <u>(</u> 1)                |                   |                                   |                                |                |

## Pronto! Você registrou a primeira necessidade no Portal SIPEC! Repita o passo a passo das páginas 5 e 6 para registro das demais necessidades da sua unidade.

Lembrete: O registro das necessidades de desenvolvimento via SIPEC ocorrerá durante o período de 10/08 a 24/08. Prazo improrrogável.

### **ORIENTAÇÕES IMPORTANTES**

#### Leitura do Guia de Elaboração do PDP 2023

Acesse o Guia para Elaboração do PDP 2023 disponível em https://www.gov.br/servidor/pt-br/acesso-a-informacao/gestao-depessoas/pndp/paginas/central-de-conteudos

Ressaltamos a importância de que todos os envolvidos <u>façam a leitura integral</u> do documento acima destacado para compreensão dos objetivos do PDP, etapas, perfis de acesso, atribuições e telas do Portal SIPEC dentre outras informações relevantes para o Levantamento de Necessidades de Desenvolvimento.

#### Cronograma para elaboração do PDP UFCG 2023

- → Período Contínuo Comunicações e orientações da CGDP-SRH acerca das etapas de elaboração do PDP 2023;
- → 22/07 a 09/08 <u>Servidores/Setores Identificam</u> as Necessidades de Desenvolvimento das unidades via Preenchimento do Google Forms;

https://docs.google.com/forms/d/1nm3jJNYASU033C\_WYPwT4OlY-BulvUkVjgsd2Ce7BQo/viewform?edit\_requested=true

- → 10/08 a 24/08 Cadastro das necessidades de desenvolvimento das unidades pelos servidores representantes das unidades macro por meio do Portal SIPEC;
- → 25/08 a 08/09 Validação das necessidades das unidades pelos gestores das unidades macro por meio do Portal SIPEC;
- → 09/09 a 23/09 Análise do LDN, priorização de necessidades e detalhamento de soluções para o PDP 2023 pela CGDP-SRH por meio do Portal SIPEC;
- → 24/09 a 29/09 Aprovação do PDP 2023 pela autoridade máxima da UFCG e envio para apreciação do SIPEC e ENAP.

Para maiores informações, compareça à CGDP-SRH ou acione por meio do <u>capacitacao.cgdp@setor.ufcg.edu.br</u> - telefone 2101-1575 ou grupo Whatsapp "Cadastrador PDP 2023"